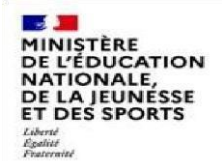

# Note de diffusion Version du 29 novembre 2023 Toutes les académies

| 1 | Date et Type de version      | .2 |
|---|------------------------------|----|
| 2 | Corrections apportées        | .2 |
| 3 | Evolutions apportées         | .3 |
| 4 | Signalements SESAM concernés | .3 |
| 5 | Problématiques particulières | .4 |

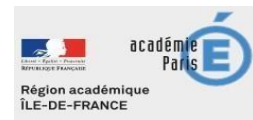

## 1 Date et Type de version

Date de mise en production : 29/11/2023 à 14h00

Version concernant :

- Front-end : version applicative v23.3.5
- Service Fiche-élève : version applicative v23.2.4
- Service Consultation : version applicative v23.2.3

### 2 Corrections apportées

Dossier Elève – Notes du dossier élève – Notes du dossier élève – Archiver/désarchiver une note : La modale de confirmation d'archivage/désarchivage n'affiche pas les bonnes infos pour la rubrique « Inf » : Avant la correction, les détails concernant l'infirmière ne s'affichaient pas correctement dans la fenêtre de confirmation lors de l'archivage ou du désarchivage d'une note. Il pouvait y avoir différentes anomalies, comme l'absence totale du nom de l'infirmière, la substitution de son nom par l'indication de la « Source de l'information », ou même l'absence d'apostrophe remplacée par un point d'interrogation. Désormais, ces problèmes ont été résolus, et toutes les informations s'affichent correctement dans la fenêtre de confirmation lors de l'archivage ou du désarchivage d'une note du dossier de l'élève.

Bilan et statistiques - Bilan de la journée - Titre erroné pour la partie des notes du dossier de l'élève dans le PDF : Avant la correction, dans la section Notes du PDF généré au niveau du « Bilan de journée », le titre indiqué était « Infos / Alertes ». Maintenant, conformément aux attentes, le titre affiché est simplement « Notes ».

Dossier élève – Suivi infirmier - Coche du suivi infirmier ne disparait pas automatiquement quand un élément est masqué : Avant, quand une infirmière masquait une consultation qui avait un suivi infirmier en cours, la coche rouge de l'onglet « Suivi infirmier » demeurait. Cette marque ne disparaissait pas automatiquement sans actualiser la page de l'onglet « Suivi infirmier ». Maintenant, la marque se met à jour automatiquement quand on masque une consultation ou un bilan normé qui a un suivi infirmier en cours.

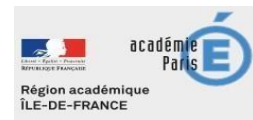

DNE – Diffusion Nationale de LIEN

# 3 Evolutions apportées

CU 30/01 - Consultation - Données mesurées - Données cliniques - Température - Mettre les bornes définies comme la limite basse et haute de la température :

Quand on clique sur l'un des 2 chevrons de la rubrique « Température », sans valeur renseignée au préalable pour la température, une valeur est automatiquement proposée, celle de la borne supérieure ou inférieure. Concrètement, quand on clique sur le chevron « vers le haut », il affiche automatiquement la valeur 37.9 au lieu de 0.1, et quand on clique sur le chevron « vers le haut », il affiche automatiquement la valeur 37.6 au lieu de -0.1. Cela permet une saisie optimisée de la température avec l'usage des chevrons.

#### CU 30/01 - Bilan de journée - Ajouter les prescriptions médicales dans le bilan de journée :

Une **évolution importante** a été apportée avec le rajout des **administrations et non-administrations** des prescriptions médicales du jour dans l'affichage du bilan de journée :

- Un 3<sup>ème</sup> onglet distinct intitulé « Prescriptions médicales » a été ajouté au bilan de la journée qui s'affiche à l'écran. Ce nouvel onglet regroupe donc toutes les prescriptions médicales qui ont été administrées ou non administrées pour la journée définie.
- Pour chaque prescription médicale administrée ou non administrée **pour la journée concernée**, sont affichés :
  - Nom, prénom et classe de l'élève concerné
  - Le nom de la prescription médicale correspondante
  - La **période** (ou le moment de la journée) pour laquelle la prescription médicale a été administrée ou non.
  - L'indication si pour cette période la prescription a été administrée ou non administrée.
    (colonne « Administration »)
- Ces administrations et non administrations sont regroupées par élève et classées par ordre alphabétique sur le nom de l'élève, et ensuite par moment de la journée (Colonne « période ») s'il y a plusieurs prescriptions différentes pour le même élève.
- Peu importe la date d'enregistrement informatique, l'administration ou non administration apparaîtra dans le bilan de journée correspondant à la date réelle du soin ou du traitement. Par exemple, si une prescription médicale est prévue pour être administrée en date du 27/11/2023, mais que l'infirmière ou l'infirmier coche réellement le 29/11/2023, dans le tableau de bord, dans la partie « Prescriptions médicales en cous », cette prescription médicale comme administrée, la prescription médicale ainsi administrée apparaîtra non pas en date du 29/11 dans le bilan de la journée, mais bien dans le bilan de journée du 27/11/23.

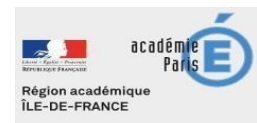

PDF du bilan de journée

Pour l'instant, étant donné que l'administration ou non administration de prescriptions médicales est confidentielle, Le fichier PDF du bilan de journée ne comporte pas les prescriptions médicales administrées ou non administrées.

# 4 Signalements SESAM concernés

CU 30/01 - Bilan de journée - Ajouter les prescriptions médicales dans le bilan de journée :

N° 397769: Ajout dans bilan statique de la journée

<u>CU 30/01 - Consultation - Données mesurées - Données cliniques - Température - Mettre les bornes</u> <u>définies comme la limite basse et haute de la température :</u>

N° 397889: Données cliniques Température

# 5 Problématiques particulières

Aucune

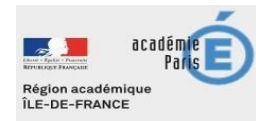